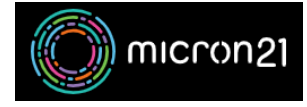

Knowledgebase > mCloud > How to view usage quotas for a project in mCloud

## How to view usage quotas for a project in mCloud Vincent (Vinnie) Curle - 2025-01-17 - mCloud

This guide details the steps required to review your Project's Usage and Quota via the mCloud Dashboard.

Method

- 1. Log into mCloud here: https://mcloud.micron21.com
- 2. In the Projects Dropdown option at the top of the dashboard, select the project you'd like to review.

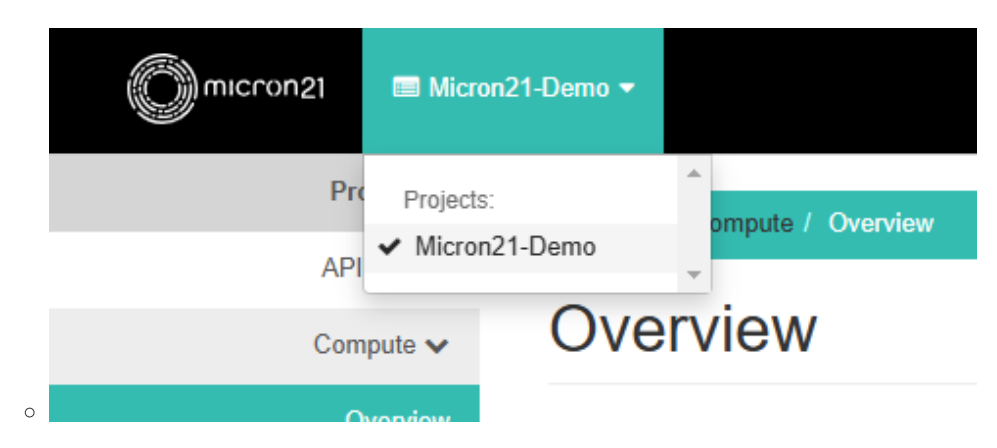

3. In the Navigation side panel navigate to Project > Compute and click on the Overview option.

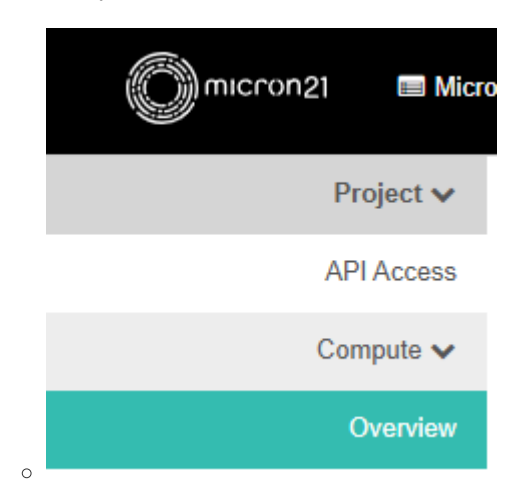

4. In the Limit Summary section, you can view the overall usage and quota limits for the project, including Compute, Storage and Network.

| Overview      |                  |                      |          |       |         |
|---------------|------------------|----------------------|----------|-------|---------|
| Limit Summary |                  |                      |          |       |         |
| Compute       |                  |                      |          |       |         |
|               |                  |                      |          |       |         |
| Instances     | VCPUs            | RAM                  |          |       |         |
| Used 0 of 100 | Used 0 of 200    | Used 0B of 62.5GB    |          |       |         |
| Volume        |                  |                      |          |       |         |
|               |                  |                      |          |       |         |
| Volumes       | Volume Snapshots | Volume Storage       |          |       |         |
| Used 0 of 100 | Used 0 of 100    | Used 0B of 4.9TB     |          |       |         |
| Network       |                  |                      |          |       |         |
|               |                  |                      |          |       |         |
| Floating IPs  | Security Groups  | Security Group Rules | Networks | Ports | Routers |

5. Scroll down the page further to the usage summary heading which displays the breakdown by instance and time.

|   | Usage Summary                                                                                                    |                           |                        |   |        |       |                  |      |     |    |                        |
|---|----------------------------------------------------------------------------------------------------|---------------------------|------------------------|---|--------|-------|------------------|------|-----|----|------------------------|
|   | Select a period of tim<br>The date should be in YY                                                                            | ne to quer<br>YY-MM-DD fe | y its usage:<br>armat. |   |        |       |                  |      |     |    |                        |
|   | 2024-11-20                                                                                                    |                           | to 2024-11-2           | 1 | Submit |       |                  |      |     |    |                        |
|   | Active Instances: 0<br>Active RAM: 0<br>This Period's CPU-Hours: 0<br>This Period's GB-Hours: 0<br>This Period's RAM-Hours: 0 | )<br>18<br>1.00<br>1.00   |                        |   |        |       |                  |      |     |    |                        |
|   | Usage                                                                                                    |                           |                        |   |        |       |                  |      |     |    | A Download CSV Summary |
|   | Instance Name                                                                                                    |                           |                        |   | VCPU   | Js    |                  | Disk | RAM | Ag | e                      |
| 0 |                                                                                                    |                           |                        |   |        | No it | tems to display. |      |     |    |                        |